# Статьи в формате Enhanced HTML на сайте Royal Society of Chemistry

В настоящее время компьютер воспринимает текст формально, как последовательность букв, цифр, математических и иных знаков. В частности, современные поисковые машины извлекают те документы, в которых обнаруживается набор символов, заданный в запросе.

Научить компьютер распознавать смысл написанного (семантику) и на этой основе создать веб нового поколения, семантический веб,— над такой проблемой работают многочисленные исследователи, приверженцы новых идей создателя WWW Тима Бернерса-Ли.

Разные методы апробируются для решения проблемы; один из них — обогащение текста документа **метаданными** (данными о данных). Метаданные предназначены компьютеру и содержат в себе пояснения смысла используемых в тексте терминов.

Каждая предметная область имеет свою структуру знаний — онтологию. Онтология включает в себя набор понятий и взаимосвязи этих понятий (упрощенный пример фрагмента онтологии неорганической химии: химический элемент ↔ *d*-элемент I группы ↔ серебро ↔ хлорид серебра). Указывая в метаданных место данного термина в соответствующей онтологии, мы сообщим компьютеру сведения и о смысловом значении этого слова, и о смысловых связях данного текста с другими документами.

Пример. С помощью метаданных можно показать, что термины срэбра, серебро и silver означают одно и то же, а слово золото в сочетаниях «металл золото», «черное золото», «молчание — золото» имеет разный смысл (как термин разных онтологий); что между понятиями золото и серебро существует больше общего, чем между близкими по написанию золото и болото.

Практическая реализация идей семантического веба — дело будущего, тем не менее, подготовительные работы ведутся уже теперь. В области химии наиболее целостными выглядят результаты исполнения проекта **Project Prospect** Королевского химического общества (*RSC*).

## **RSC Project Prospect**

Для того, чтобы компьютер мог распознавать научные компоненты в статьях, опубликованных в журналах *RSC*, статьи обогащают метаданными. Технические редакторы анализируют текст, находят в нем слова и комбинации слов, несущие смысловую научную нагрузку (названия веществ, научные понятия и др.), прикрепляют к этим словам комментарии и добавляют гиперсвязи, ведущие к дополнительным электронным ресурсам, например, базам данных. В ходе семантического обогащения учитываются химическая и биологическая онтологии.

Результаты работы публикуются на сайте *RSC* в формате, который здесь называется **Enhanced HTML**. В оглавлениях журналов статьи, содержащие материал с метаданными, имеют пометку *RSC Prospect*:

RSC Prospect Enhanced HTML article available

Дополнительная информация, включаемая редакторами в *Enhanced HTML*, предназначается не только компьютеру, но и человеку, что делает эту версию статьи привлекательной для читателя.

Ранее файлы *Enhanced HTML* были доступны только подписчикам. Теперь у нас появилась возможность детально ознакомиться с методикой, которую использует *Royal Society of Chemistry* для семантического обогащения публикаций.

В 2009 г. году каждый новый выпуск журнала **Metallomics** (статьи в форматах *PDF*, *HTML* и **Enhanced HTML**) будет открыт для неподписчиков в течение всего периода до выхода очередного номера.

#### **Metallomics**

### http://www.rsc.org/Publishing/Journals/mt/index.asp

Оглавление свежего выпуска размещено на Главной странице журнала. От названия статьи или ее кода *DOI* читатель переходит на страницу, содержащую реферат и ссылки на полные материалы статьи в форматах *PDF*, *HTML* и *Enhanced HTML*.

### Enhanced HTML

При выводе на экран обогащенной *HTML*-версии статьи читатель видит в правом верхнем углу полупрозрачное навигационное окошко **Toolbox**, содержимое которого проявляется при наведении курсора.

Блок Tools and Resources стандартен для каждой из *HTML*-версий, остальная часть навигационных инструментов специфична и имеется только в *Enhanced HTML*.

Меню Navigation предназначено для быстрого перехода к соответствующему разделу статьи.

| Navigation                     |
|--------------------------------|
| Diabetes and its complications |
| Metals as determinants of      |

| Toolbox                                                                                                    |  |
|----------------------------------------------------------------------------------------------------|--|
| Tools and Resources                                                                                                    |  |
| <ul> <li>Print this article</li> <li>Download PDF</li> <li>Email a friend</li> <li>Prospect View FAQ</li> <li>Normal View</li> </ul> |  |
| Advanced features<br>Find citing articles                                                                                            |  |
| Navigation                                                                                                    |  |
| 🔽 Ontology Terms                                                                                                    |  |
| pathogenesis 💌                                                                                                    |  |
| 📉 Highlight Terms                                                                                                    |  |
| Show compounds<br>Show Gold Book<br>Show chemical ontology terms                                                                     |  |
| Show bio-ontology terms                                                                                                    |  |

Меню Ontology Terms содержит перечень терминов, встречающихся в данной статье и принадлежащих нескольким биологическим и одной химической онтологиям.

При щелчке по термину открывается окно, в котором содержится онтологическая и поясняющая информация: определение термина, идентификационные коды, синонимы названия, гиперссылки на статьи в журналах *RSC*, где упоминается этот термин, гиперссылка на соответствующую запись в базе данных, описывающей данную онтологию.

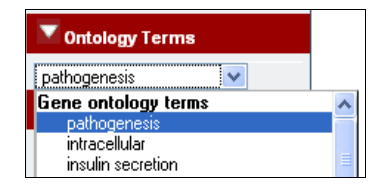

Используемая здесь химическая онтология называется **ChEBI** (*Chemical Entities of Biological Interest*, т. е. *Химические объекты, интересные для биологии*). Под объектами понимаются, как правило, низкомолекулярные вещества, отдельные атомы, молекулы, ионы, ионные пары, радикалы, комплексные частицы и т. п.

ChEBI — это одновременно и словарь химических объектов, и классификационная схема.

| Меню Highlight Terms позволяет выделить цветом в тексте статьи                                                    | 📉 Highlight Terms       |
|----------------------------------------------------------------------------------------------------|-------------------------|
| термины четырех типов.                                                                                            | Show compounds          |
| tration of zinc because many of the zinc ions would be displaced by more highly c                                 | Show Gold Book          |
| and well within the detection range of most spectroscopic methodologies. Howev                                    | Show hip-ontology terms |
| he zinc's location; that is, the zinc could be bound to the <mark>albumin</mark> , a <mark>cell membrane</mark> , | ,                       |
| age as to which amino acid the zinc is bound. Studies are already underway in the                                 | a                       |
| in water as opposed to a physiological salt solution containing other metals at cond                              |                         |

Кнопка Show compounds выделяет в тексте розовым фоном названия химических веществ. Если щелкнуть по такому названию, в новом окне приводится следующая информация о веществе:

- определение термина;
- синонимы названия;
- коды SMILES, InChI, InChI Key;
- ссылка на файл в формате CML (структура объекта);
- двумерная графическая формула;
- гиперсвязи к статьям проекта Project, в которых упоминается это вещество,
- ссылка на информацию об этом веществе в справочной базе данных PubChem,
- ссылка на информацию о веществе в патентной базе данных SureChem.

Кнопка Show Gold Book выделяет желтым цветом термины, упоминаемые в *Compendium of Chemical Terminology* — справочнике ИЮПАК по химической терминологии. При щелчке по слову соответствующий фрагмент справочника открывается в отдельном окне браузера.

Кнопка Show chemical ontology terms зеленым цветом выделяет термины, упоминаемые в химической онтологии *ChEBI*. При щелчке по такому термину открывается новое окно, содержащее следующие сведения:

- определение термина;
- код объекта в ChEBI;
- синонимы названия;
- гиперсвязи к другим статьям;
- ссылка на информацию об этом объекте в ChEBI.

| Chemical ontology information for 'glucose'                                                                                                    |
|----------------------------------------------------------------------------------------------------|
| D: CHEBI:17234                                                                                                    |
| Synonyms:                                                                                                    |
| <ul> <li>Glucose</li> <li>glucose</li> <li>C6H12O6</li> <li>Glc</li> <li>gluco-hexose</li> <li>Glukose</li> <li>InChI=1/C6H12O6/c7-1-3(9)5(11)6(12)4(10)2-8/h1,3-6,8-12H,2H2/t3-,4+,5+,6+/m0/s1</li> <li>OC[C@@H](O)[C@@H](O)[C@H](O)[C@@H](O)C=0</li> </ul> |
| Other articles referencing this term:                                                                                                    |
| <ul> <li>A multi-analytical approach for metabolomic profiling of zebrafish (Danio rerio) livers<br/>DOI: 10.1039/0811850g</li> </ul>                                                                                                    |

Кнопка Show bio-ontology terms голубым цветом выделяет биомедицинские термины, имеющиеся в онтологиях генов, клеток и аминокислотных рядов.

Если кнопки меню Highlight Terms не нажаты, упомянутые выше термины подсвечиваются в тексте при наведении на них курсором.

В списке литературы ссылки External Links ведут к онлайновым публикациям (непосредственно либо через *CrossRef*) или к рефератам в реферативной базе данных *ChemPort*.

#### **RSC Prospect Structure Search**

В настоящее время проходит бета-тестирование поисковой программы, использующей структурную формулу в качестве поискового термина.

Поиск ведется только по статьям, содержащим метаданные.

Ссылка на соответствующий поисковый бланк (RSC Prospect Structure Search) находится в навигационном меню всех страниц раздела *Journals* сайта *RSC* (в левой колонке).

В качестве поискового термина может быть:

- строка SMILES;
- формула, сформированная в ChemDraw, ISIS Draw;
- формула, сформированная с помощью встроенного апплета MarvinSketch.

В результатах поиска приводится:

- название вещества, его синонимы;
- код *InChI*;
- двумерная графическая формула;
- ссылки на статьи (только из базы Project Prospect), в которых упоминается это вещество;
- ссылка Show close matches на статьи, частично соответствующие запросу.

#### В тексте упоминались следующие сайты:

Royal Society of Chemistry http://www.rsc.org/ RSC Project Prospect http://www.rsc.org/Publishing/Journals/ProjectProspect/index.asp Metallomics http://www.rsc.org/Publishing/Journals/mt/index.asp RSC Prospect Structure Search http://www.rsc.org/Publishing/Journals/structuresearch.asp IUPAC Gold Book http://goldbook.iupac.org/index.html Chemical Entities of Biological Interest (ChEBI) http://www.ebi.ac.uk/chebi/init.do ChemPort http://chemport.cas.org/ CrossRef http://www.crossref.org/ PubMed http://www.ncbi.nlm.nih.gov/pubmed/ SureChem http://www.surechem.org/